# Excel-taulukkoon X- ja Y-sarakkeisiin tallennettujen koordinaattien muuntaminen paikkatietokohteiksi

# Esimerkkinä Excel-taulukkona ladattavat Helsingin pysäköintilippuautomaatit

Viimeksi muokattu 27. huhtikuuta 2012

Helsingin pysäköintilippuautomaattien sijainti ja ominaisuustiedot ovat saatavilla eräänlaisena paikkatietoaineistona, eli Excel-taulukkona, johon automaatin paikan X- ja Y-koordinaatit on tallennettu omiin sarakkeisiinsa.

Aineisto on saatavilla (huhtikuu 2012) osoitteesta

http://www.hri.fi/fi/data/helsingin-pysakointilippuautomaatit/

## Katsaus tietoihin

| M                                                                                                    | Microsoft Excel - pysäköintilippuautomaatit.xls                                                                                                    |         |                     |                    |                    |                    |              |                   |               |             |             |
|----------------------------------------------------------------------------------------------------|----------------------------------------------------------------------------------------------------|---------|---------------------|--------------------|--------------------|--------------------|--------------|-------------------|---------------|-------------|-------------|
| :2                                                                                                    | 🗐 Ijedosto Muokkaa Näytä Lis <u>ä</u> ä Muotoil <u>e</u> Ty <u>ö</u> kalut Tiedot Ikkuna Ohje                                                                                                    |         |                     |                    |                    |                    |              |                   |               |             |             |
| 1                                                                                                    | 🗄 🗋 🚰 🛃 👌 🚭 💁 🗳 🖏 🐰 ង 🗈 🖎 • 🟈 🔊 • 🧶 Σ • 👌 🛄 🎯 📲 Arial 🔹 • 10 • 🖪 Ζ 🖳 🗮 🚍 🖼 🛒 % 000 %                                                                                                    |         |                     |                    |                    |                    |              |                   |               |             |             |
|                                                                                                    | A1                                                                                                    | -       | <i>f</i> ∡ Tunniste |                    |                    |                    |              |                   |               |             |             |
|                                                                                                    | A                                                                                                    |         | В                   |                    | С                  | D                  |              | E                 | F             | G           | Н           |
| 1                                                                                                    | Tunniste                                                                                                    | Osoite  |                     |                    | Vyöhyke            | Maksullisuus       | Ma           | x. pysäköintiaika | Muu maksutapa | Paikka (x)  | Paikka (y)  |
| 2                                                                                                    | 2                                                                                                    | ESTERI  | NPORTTI             |                    | 2                  | ma-pe 9-19         | 4 h          |                   |               | 3385239,87  | 6677993,126 |
| 3 3 ET.HESPERIANKATU 22 VP 1                                                                                                    |                                                                                                    |         | 2                   | ma-pe 9-19         | Xh                 |                    |              | 3384906,25        | 6675713,875   |             |             |
| 3         3         ET.HESPERIANKATU 22 VP 1           4         4         ET.HESPERIANKATU 22 VP 2           5         7         HAKANIEMENRANTA,TORIN PUOLI           6         8         UNIONINKATU 12 |                                                                                                    |         | 2                   | ma-pe 9-19         | Xh                 |                    |              | 3384949,875       | 6675726,875   |             |             |
| 5 7 HAKANIEMENRANTA,TORIN PUOLI                                                                                                    |                                                                                                    |         | 2                   | ma-pe 9-19         | 4 h                |                    |              | 3386674,5         | 6675803,5     |             |             |
| 6 8 UNIONINKATU 12                                                                                                    |                                                                                                    |         | 1                   | ma-pe 9-19         | Xh                 |                    |              | 3386431,75        | 6674311       |             |             |
| 7 9 HALLITUSKATU 5                                                                                                    |                                                                                                    |         | 2                   | ma-pe 9-19         | 4 h                |                    | Luottokortti | 3386630,5         | 6674909,875   |             |             |
| 5       7       HAKANIEMENRANTA, TORIN PUOLI       6       8       UNIONINKATU 12       7       9       HALLITUSKATU 5       8       10       HIETALAHDENTORI 1       9       11       HIETALAHDENTORI 2   |                                                                                                    |         | 2                   | ma-pe 9-19 la 9-18 | 4 h                |                    | Luottokortti | 3385282,5         | 6674117,25    |             |             |
| 9                                                                                                    | Tunniste         Osoite           2         2         ESTERINPORTTI           3         3         ET. HESPERIANKATU 22 VP 1           4         4         ET. HESPERIANKATU 22 VP 2           5         7         HAKANIEMENRANTA,TORIN PUOLI           6         8         UNIONINKATU 12           7         9         HALLITUSKATU 5           8         10         HIETALAHDENTORI 1           9         11         HIETALAHDENTORI 2           10         12         HIETALAHDENTORI 3           11         13         HIETALAHDENTORI 4 |         |                     | 2                  | ma-pe 9-19 la 9-18 | 4 h                |              |                   | 3385245,5     | 6674093     |             |
| 10                                                                                                    | 12                                                                                                    | HIETALA | AHDENTORI 3 ME      | REN.PUOL.          | 2                  | ma-pe 9-19 la 9-18 | 4 h          |                   |               | 3385255,76  | 6674078,891 |
| 11                                                                                                    | 13                                                                                                    | HIETALA | AHDENTORI 4 ABI     | R.KAD.PUOL         | 2                  | ma-pe 9-19 la 9-18 | 4 h          |                   |               | 3385291,419 | 6674102,284 |

**Kuva 1.** Pysäköintilippuautomaattitiedosto avattuna Exceliin. Tiedot näyttävät ihan samoilta myös Open Office:n taulukkolaskentaohjelmasssa.

## Muunnosvaihtoehto 1: Excelin X- ja Y-sarakkeista paikkatietoformaattiin GDAL:lla

GDAL tukee versiosta 1.9.0 alkaen Microsoft Excel-muotoa ja versiosta 2.0.0 alkaen MS Office Open XML -tiedostomuotoa.

http://gdal.org/ogr/drv\_xls.html

http://gdal.org/ogr/drv\_xlsx.html

Excel-tiedostomuotojen tukea ei ole mukana kaikissa GDAL-käännöksissä. Gisinternals.com:ista 26. huhtikuuta 2012 ladatussa GDAL-versiossa oli mukana tuki xlsx-muodolle, mutta ei xlsmuodolle. Siitä syystä alkuperäinen pysäköintilippuautomaattitaulukko avattiin ensin Excelillä ja tallennettiin xlsx-muotoon nimellä "parkki\_2007.xlsx" ennen seuraavia GDAL:lla tehtäviä toimenpiteitä.

## Aineiston tutkiminen ogrinfo-ohjelmalla

Ogrinfo ilman parametrejä avaa tiedoston ja listaa siitä löytyvät aineistot.

```
GDAL 19 (MSVC 2008) Command Prompt
G:\data\HRI\parkkilippuautomaatit>ogrinfo parkki_2007.xlsx
INFO: Open of `parkki_2007.xlsx'
using driver `XLSX' successful.
1: P-lippuautomaatti (None)
```

Parametri -al (all layers) tutkii tiedoston sisältä löytyviä aineistoja tarkemmin. -So (summary only) tuottaa lyhyen listauksen.

```
GDAL 19 (MSVC 2008) Command Prompt

G:\data\HRI\parkkilippuautomaatit>ogrinfo parkki_2007.xlsx -al -so

INFO: Open of `parkki_2007.xlsx'

using driver `XLSX' successful.

Layer name: P-lippuautomaatti

Geometry: None

Feature Count: 580

Layer SRS WKT:

(unknown)

Tunniste: Integer (0.0)

Osoite: String (0.0)

Uy|Âhyke: Integer (0.0)

Maksullisuus: String (0.0)

Max. pys |ñk|Âintiaika: String (0.0)

Muu maksutapa: String (0.0)

Paikka (x): Real (0.0)
```

Vertailun vuoksi listaus ilman parametria -so. Listaus sisältää silloin myös kaikki aineistosta löytyvät kohteet, joista alla olevassa kuvassa näkyy ensimmäinen.

#### 📾 GDAL 19 (MSVC 2008) Command Prompt

```
G:\data\HRI\parkkilippuautomaatit>ogrinfo parkki_2007.xlsx -al !more
INF0: Open of `parkki_2007.xlsx'
using driver `XLSX' successful.
Layer name: P-lippuautomaatti
Geometry: None
Feature Count: 580
Layer SRS WKT:
(unknown)
Tunniste: Integer (0.0)
Osoite: String (0.0)
Wylfikke: Integer (0.0)
Max. pys |fik |fintiaika: String (0.0)
Max. pys |fik |fintiaika: String (0.0)
Mauu maksutapa: String (0.0)
Paikka (y): Real (0.0)
Paikka (y): Real (0.0)
OGRFeature(P-lippuautomaatti):2
Tunniste (Integer) = 2
Osoite (String) = ESTERINPORTII
Vylfikke (Integer) = 2
Maksullisuus (String) = ma-pe 9-19
Max. pys |fik |fintiaika (String) = 4 h
Muu maksutapa (String) = (null)
Paikka (x) (Real) = 3385239.86967467
Paikka (y) (Real) = 6677993.12559976
```

Tässä vaiheessa GDAL pystyy lukemaan Excel-tiedoston sisällön, mutta sillä ei ole tarpeeksi tietoja, jotta se voisi tehdä X-ja Y-koordinaateista paikkatietokohteena käsiteltäviä pisteita. Tätä varten on kirjoitettava ensin GDAL-virtuaalitiedostomuodon ohjaustiedosto "parkki.ovf". Virtuaalitiedostomuodon ohjeet löytyvät sivulta <u>http://gdal.org/ogr/drv\_vrt.html</u>

Alla on parkkilippuautomaattitiedoston kanssa toimiva ohjaustiedosto. Se tallennetaan levylle samaan hakemistoon kuin Excel-tiedosto "parkki\_2007.xlsx".

```
</OGRVRTDataSource>
```

Katsotaan, mitä tapahtuu, kun nyt listataan ogrinfo-ohjelmalla luomamme uuden virtuaaliaineiston tiedot. Huomataan, että listaus näyttää uuden ominaisuustiedon, POINT-tyyppisen geometriatiedon.

📾 GDAL 19 (MSVC 2008) Command Prompt

G:\data\HRI\parkkilippuautomaatit>ogrinfo parkki.ovf —al ¦more INFO: Open of `parkki.ovf' using driver `VRT' successful. Layer name: parkkilippuautomaatit Geometry: Point Feature Count: 580 Extent: (3383510.625000, 6673158.125000) - (3387926.750000, 6678521.142053) Layer SRS WKT: PROJCS["KKJ / Finland Uniform Coordinate System", GEOGCS["KKJ", Extent: (Si33)10.023000, 00010011110000 FROJCS["KKJ / Finland Uniform Coordinate System", GEOGCS["KKJ", DATUMU["Kartastokoordinaattijarjestelma\_1966", SPHEROID["International 1924",6378388,297, AUTHORITY["EPSG","7022"]], TOWSS84[-96.062,-82.428,-121.753,4.801,0.345,-1.376,1.496], AUTHORITY["EPSG","8901"]], HORITY["EPSG","8901"]], WHIT["degree",0.0174532925199433, AUTHORITY["EPSG","8901"]], HORITY["EPSG","4123"]], PROJECTION["Transverse\_Mercator"], PARAMEIER["latitude\_of\_origin",0], PARAMEIER["latitude\_of\_origin",0], PARAMEIER["scale\_factor",1], PARAMEIER["false\_northing",0], UNIT["metre",1], AUTHORITY["EPSG","9001"]], AXIS["X",NORTH], AUTHORITY["EPSG","9001"]], AXIS["X",NORTH], AUTHORITY["EPSG","9001"]], AXIS["X",NORTH], AUTHORITY["EPSG","9001"]], AXIS["X",NORTH], AUTHORITY["EPSG","9001"]], AXIS["X",NORTH], AUTHORITY["EPSG","2393"]] Tunniste: Integer (0.0) Cosoite: String (0.0) Ujfåhyke: Integer (0.0) Max. pyfiklfinitialka: String (0.0) Max. pyfiklfinitialka: String (0.0) Paikka (y): Real (0.0) Paikka (y): Real) = 385239.86967467 Paikka (y): (Real) = 6677973.125599760 POINT (3385239.8696746686 6677993.1255997606)

Parkki.ovf on nyt normaali GDAL-tiedosto ja se voidaan muuntaa esimerkiksi shapefile-muotoon ogr2ogr-ohjelmalla. Alla oleva kuva näyttää, shapefile-muoto asettaa rajoituksia ominaisuuskenttien nimien pituudelle ja että merkistökoodauksen suhteen tarvittaisiin vielä hienosäätöä.

🐨 GDAL 19 (MSVE 2008) Command Prompt G:\data\HRI\parkkilippuautomaatit>ogr2ogr -f "ESRI Shapefile" parkki.shp parkki.ovf Warning 6: Normalized/laundered field name: 'Maksullisuus' to 'Maksullisu' Warning 6: Normalized/laundered field name: 'Max. pys|ñk|âintiaika' to 'Max. pys|ñ' Warning 6: Normalized/laundered field name: 'Muu maksutapa' to 'Muu maksut'

Muunnos tuottaa kuitenkin toimivan shapefilen ilman hienosäätöäkin ja tulos näkyy alla OpenJUMP-ohjelmassa taustakartan päällä.

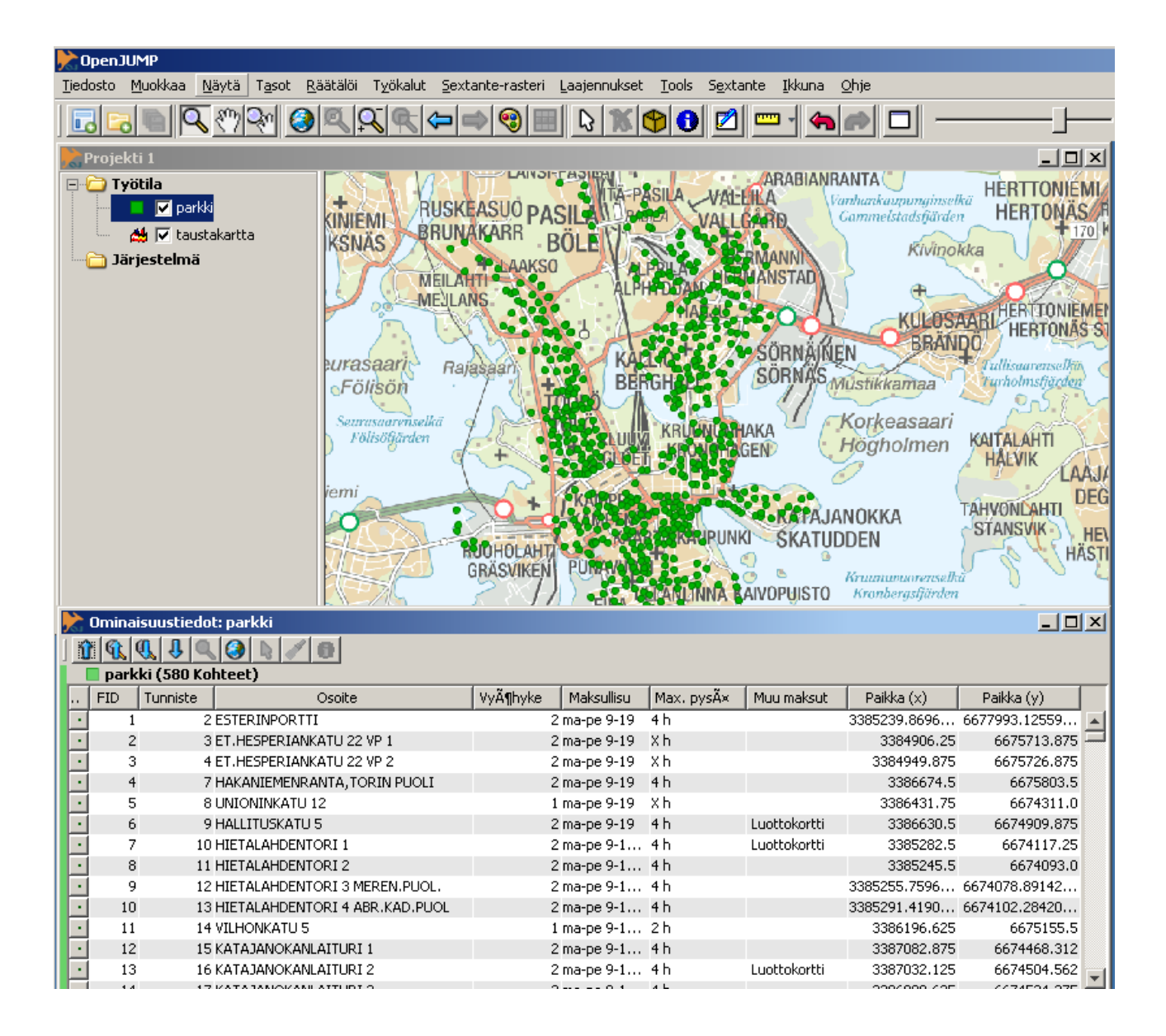

# Muunnosvaihtoehto 2: Excelin X- ja Y-sarakkeista paikkatietoformaattiin Spatialite-gui:lla

Valmisteleva toimenpide: Muutetaan tiedoston nimi pysäköintilippuautomaatit.xls ja käytetään nimeä parkkilippuautomaatit.xls, koska nimessä Spatialite-gui -ohjelma ei toimi, jos nimessä on skandinaavisia kirjaimia.

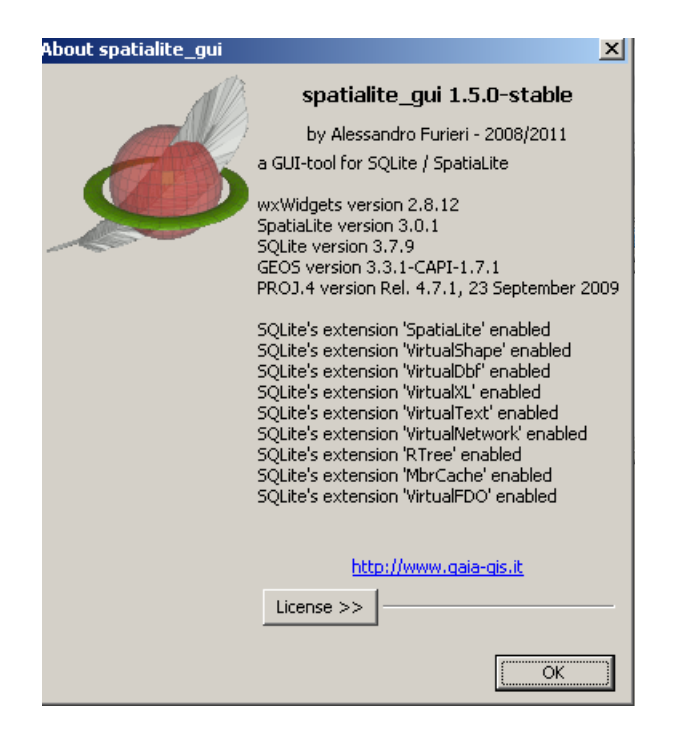

Kuva. Ohjeen teossa käytetyn Spatialite-gui -ohjelman versiotiedot.

Ensimmäisenä toimenpiteenä on käynnistää Spatialite-gui -ohjelma ja luodan sen avulla uusi, tyhjä tietokanta. Kun tietokanta on luotu, niin Excel-tiedosto voidaan tuoda tietokantaan suoraan käyttöliittymästä.

| spatialite_gui [a GUI tool for SQLite/SpatiaLite]                                                                                                    |
|----------------------------------------------------------------------------------------------------|
| Image: Spatial Index                                                                                                    |
| Load XL spreadsheet       Image: Selection         Path:       G:\data\HRI\parkkilippuautomaatit\parkkilippuautomaatit.xls         Iable name:       parkkilippuautomaatit         Worksheet Selection       Image: Selection |
| 0] P-lippuautomaatti [581rows / 8cols]D                                                                                                    |
| First line contains column names       OK                                                                                                    |

Tuomisen jälkeen täytyy virkistää Spatialite-gui:n näyttö, ennen kuin uusi taulu tulee näkyviin.

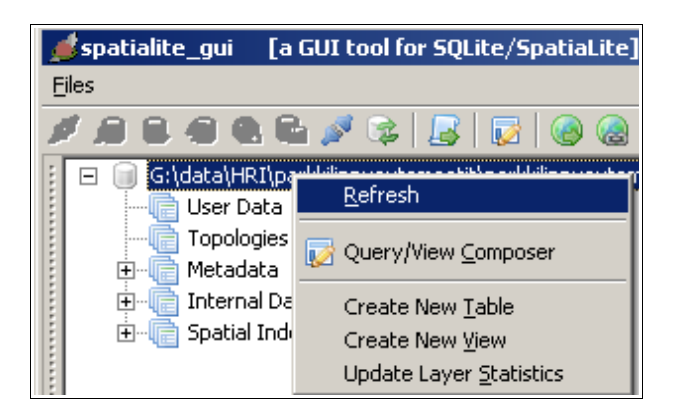

| spatialite_gui [a GUI tool for SQLite/Spatialite] s s G(idata)HRTparkilippuationaatit/parkilippuationaatit/parkilippuationaatit/ G(idata)HRTparkilippuationaatit/parkilippuationaatit/ G(idata)HRTparkilippuationaatit/parkilippuationaatit/ G(idata)HRTparkilippuationaatit/ FROM "parkkilippuationaatit" FROM "parkkilippuationaatit" GOSote Vydyhy @ Query/Wew Composer GAIAau Create New Table Goste Vydyhy @ Query/Wew Composer GAIAau Create New Table Goste Goste Gait adde tayer gatastics I 1 2.000000 ESTERINPORTII Conduct ager gatastics I 1 2.000000 ESTERINPORTII Conduct ager gatastics Gait adde tayer gatastics I 1 2.000000 ESTERINPORTII Conduct ager gatastics I 1 2.000000 ESTERINPORTII Conduct ager gatastics I 1 1 2.000000 ESTERINPORTII Conduct ager gatastics I 1 1 2.000000 ESTERINPORTII Conduct ager gatastics I 1 1 2.000000 ESTERINPORTII Cond |         |                      |                       |                                 |          |                  |                     |               |                  |
|----------------------------------------------------------------------------------------------------|---------|----------------------|-----------------------|---------------------------------|----------|------------------|---------------------|---------------|------------------|
| Spatialite_gui [a GUI tool for SQLite/SpatiaLite]  Second Second  |         |                      |                       |                                 |          |                  |                     |               |                  |
| Select routing spin out tour spin out tour   |         |                      |                       |                                 |          |                  |                     |               |                  |
| G:\data\HRI\parkkiippuautomaatit\parkkiippuautom     G:\data\HRI\parkkiippuautomaatit\parkkiippuautom     G:\data\HRI\parkkiippuautomaatit\parkkiippuautomaatit\parkkiippuautom                                                                                                    | SELECT  | ROWID, "<br>arkkilip | PK_UID",<br>puautomas | "Tunniste", "Osoite", "<br>tit" | Vyöhyke" | , "Maksullisuus" | ', "Max. pysäköi    | ntiaika", "Mu | u maksutap:      |
| PK_UID Table: parkkilippuautomaatit                                                                                                    | ORDER B | C ROWID              |                       |                                 |          |                  |                     |               | L                |
| Osoite     Vyöhyk     Vyöhyk     Query/View Composer                                                                                                    |         |                      |                       |                                 |          |                  |                     |               | <u>ع</u> د       |
| Maksulli     Max, py     Create New <u>Iable</u> Muu ma     Create New <u>Vi</u> ew                                                                                                    | ROWI    | D PK_UID             | Tunniste              | Osoite                          | Vyöhyke  | Maksullisuus     | Max. pysäköintiaika | Muu maksutapa | Paikka (x)       |
| Paikka ( Update Layer Statistics                                                                                                    |         | 1 1                  | 2.000000              | ESTERINPORTTI                   | 2.000000 | ma-pe 9-19       | 4 h                 | NULL          | 3385239.869675 ( |
| Paikka (<br>Edit table rows                                                                                                    |         | 2 2                  | 3.000000              | ET.HESPERIANKATU 22 VP 1        | 2.000000 | ma-pe 9-19       | Xh                  | NULL          | 3384906.250000 ( |
| Topologies Show columns                                                                                                    |         | 3 3                  | 4.000000              | ET.HESPERIANKATU 22 VP 2        | 2.000000 | ma-pe 9-19       | Xh                  | NULL          | 3384949.875000 ( |
| Show CREATE statement                                                                                                    |         | 4 4                  | 7.000000              | HAKANIEMENRANTA, TORIN PUOLI    | 2.000000 | ma-pe 9-19       | 4 h                 | NULL          | 3386674.500000 ( |

Tiedot on nyt tuotu Spatialite-kantaan, mutta parkkilippuautomaatit eivät ole vielä paikkatietokohteina kannassa. Seuraava komento lisää kantaan geometriakentän "geometry" joka käyttää koordinaattijärjestelmää EPSG:2393 (YKJ).

SELECT AddGeometryColumn('parkkilippuautomaatit','GEOMETRY',2393,'POINT',2);

Tällä komennolla luodaan POINT-geometriat tietokannassa jo olevista X- ja Ykoordinaattisarakkeista.

```
UPDATE parkkilippuautomaatit SET GEOMETRY = GeomFromText('POINT('||"paikka
(x)"||' '||"paikka (y)"||')',2393);
```

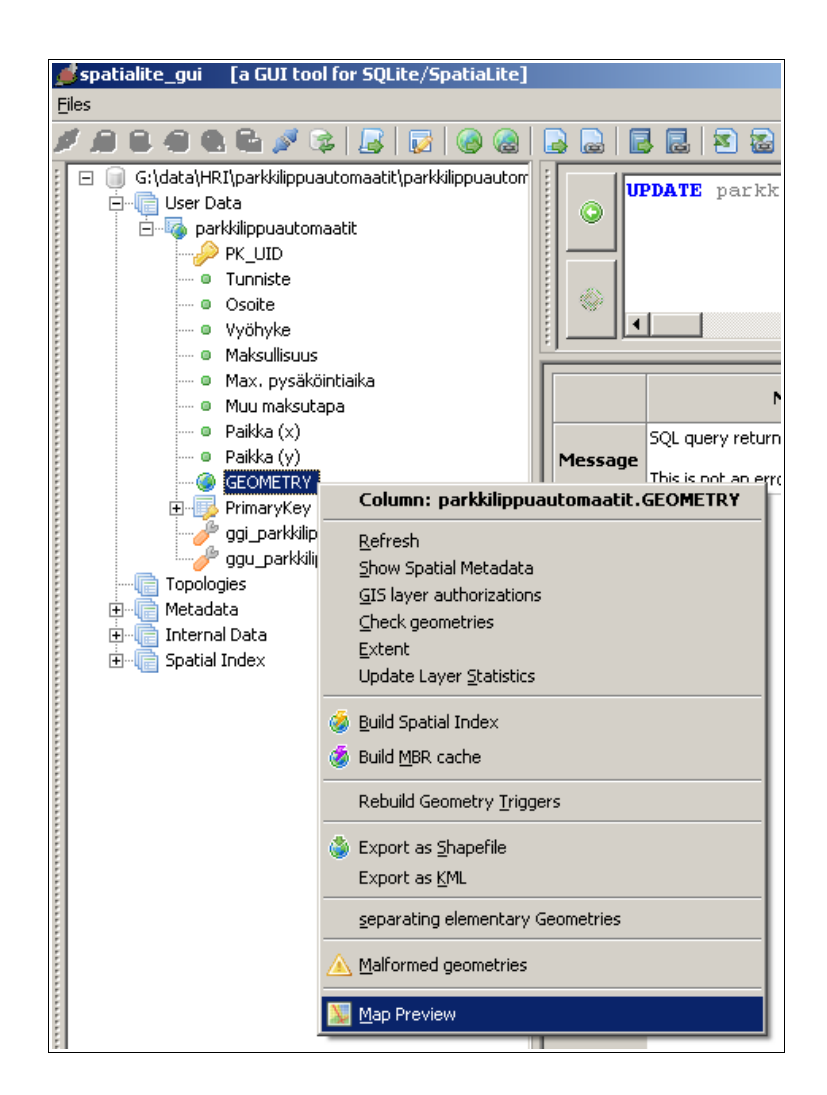

Spatialite-gui:n kartan esikatselu -toiminnolla voidaan tarkastella taulussa olevia kohteita. Samasta valikosta löytyy myös työkalu taulun tallentamiseksi shapefile-muotoon.

| able name: parkkilippuautomaatit<br>tumn name: GEOMETRY<br>Graphics<br>Dimension [pixels]<br>© 556<br>© 512<br>0 1024<br>0 2048<br>0 1196<br>Map preview<br>Map preview<br>Map preview<br>Map preview<br>Dimension Given Symbol<br>© 1024<br>0 2048<br>0 196<br>0 1024<br>0 2048<br>0 196<br>0 1024<br>0 2048<br>0 196<br>0 1024<br>0 2048<br>0 1024<br>0 2048<br>0 1024<br>0 2048<br>0 1024<br>0 2048<br>0 1024<br>0 2048<br>0 2048<br>0 205<br>0 205<br>0 2 | p preview                                                                 |                                                                                                    |   |
|----------------------------------------------------------------------------------------------------|---------------------------------------------------------------------------|----------------------------------------------------------------------------------------------------|---|
| umn name: GEOMETRY<br>Graphics<br>Dimension [pixels]<br>C [256]<br>C [27cl C Square Symbol size: 3 :<br>Interior filing<br>C 2048<br>C 1024<br>C 2048<br>C 196<br>Map preview<br>Map preview<br>Point Symbol<br>C Square Symbol size: 3 :<br>Interior filing<br>C Yes C No<br>Line thickness: 1 :<br>Point Symbol<br>Symbol size: 3 :<br>Point Symbol<br>C Square Symbol size: 3 :<br>Point Symbol<br>C Square Symbol size: 3 :<br>Point Symbol<br>C Square Symbol size: 3 :<br>Point Symbol size: 3 :<br>Point Symbol<br>C Square Symbol size: 3 :<br>Point Symbol size: 3 :<br>Point S                                                                                                    | Table name: parkkilipp                                                    | automaatit                                                                                               |   |
| Graphics<br>Dimension [pixels]<br>© 5512<br>© 1024<br>© 2048<br>© 1196<br>Map preview<br>Map preview<br>Port as<br>Copy<br>PNG<br>SVG<br>PDF                                                                                                    | olumn name: GEOMETR                                                       | Y                                                                                                    |   |
| Dimension [pixels]       Point Symbol       Symbol ize:       3 ÷         © [S12       1024       • Yes       No         1024       • Yes       No       Interior filling         1196       • Yes       No       Export as         © 000       • 000       • 000       Export as         © 000       • 000       • 000       Export as         © 000       • 000       • 000       Export as         © 000       • 000       • 000       Export as         © 000       • 000       • 000       Export as         © 000       • 000       • 000       Export as         © 000       • 000       • 000       Export as         © 000       • 000       • 000       Export as         © 000       • 000       • 000       Export as         © 000       • 000       • 000       Export as         © 000       • 000       • 000       Export as         © 000       • 000       • 000       Export as         © 000       • 000       • 000       Export as         © 000       • 000       • 000       Export as                                                                                                    | Graphics                                                                  |                                                                                                    |   |
| Map preview                                                                                                    | Dimension [pixels]<br>© <u>256</u><br>© 512<br>© 1024<br>© 2048<br>© 4196 | Point Symbol<br>© Gircle © Square Symbol size: 3 2<br>Interior filling<br>© Yes © No Line thickness: 1 2 | - |
| Export as<br>COPY<br>PNG<br>SVG<br>SVG<br>PDF                                                                                                    | Map preview                                                               |                                                                                                    | _ |
|                                                                                                    |                                                                           | Export as<br>Copy<br>BNG<br>SVG<br>DF<br>DF                                                              |   |

Pysäkointilippuautomaattiaineiston tuonti näyttää onnistuneen. Koska Spatialite on oikea spatiaalitietokanta jolla voidaan tehdä hienoja juttuja, niin kokeillaan niitä tässä samalla. Tässä Spatialite-versiossa on vielä mukana puutteelliset määrittelyt suomalaisille koordinaattijärjestelmille, joten korjataan ne ensin suorittamalla SQL-ikkunassa seuraavat päivityskomennot.

UPDATE spatial ref sys set proj4text='+proj=tmerc +lat 0=0 +lon 0=21 +k=1 +x 0=1500000 +y 0=0 +ellps=intl +towgs84=-96.0617,-82.4278,-121.7435,4.80107,0.34543,-1.37646,1.4964 +units=m +no defs ' WHERE srid=2391; UPDATE spatial ref sys set proj4text='+proj=tmerc + lat 0=0 + lon 0=24 + k=1+x 0=2500000 +y 0=0 +ellps=intl +towqs84=-96.0617,-82.4278,-121.7435,4.80107,0.34543,-1.37646,1.4964 +units=m +no defs ' WHERE srid=2392; UPDATE spatial ref sys set proj4text='+proj=tmerc +lat 0=0 +lon 0=27 +k=1 +x 0=3500000 +y 0=0 +ellps=intl +towgs84=-96.0617,-82.4278,-121.7435,4.80107,0.34543,-1.37646,1.4964 +units=m +no defs ' WHERE srid=2393; UPDATE spatial ref sys set proj4text='+proj=tmerc +lat 0=0 +lon 0=30 +k=1 +x 0=4500000 +y 0=0 +ellps=intl +towgs84=-96.0617,-82.4278,-121.7435,4.80107,0.34543,-1.37646,1.4964 +units=m +no\_defs ' WHERE srid=2394; UPDATE spatial\_ref\_sys set proj4text='+proj=tmerc +lat\_0=0 +lon\_0=18 +k=1 +x\_0=500000 +y\_0=0 +ellps=intl +towgs84=-96.0617,-82.4278,-121.7435,4.80107,0.34543,-1.37646,1.4964 +units=m +no defs ' WHERE srid=3386; UPDATE spatial\_ref\_sys set proj4text='+proj=tmerc +lat 0=0 +lon 0=33 +k=1 +x 0=5500000 +y 0=0 +ellps=intl +towgs84=-96.0617,-82.4278,-121.7435,4.80107,0.34543,-1.37646,1.4964 +units=m +no defs ' WHERE srid=3387; UPDATE spatial ref sys set proj4text='+proj=utm +zone=35 +ellps=GRS80 +towgs84=0,0,0,0,0,0,0,0 +units=m +no defs ' WHERE srid=3067;

Tavoitteena on tehdä tietokantaan toinen taulu, jossa automaattien paikat ovat EPSG:3067 -järjestelmässä (ETRS-TM35FIN), ja päivittää X- ja Y-koordinaatit tämän järjestelmän mukaisiksi. Ensimmäiseksi tehdään kopio alkuperäisestä taulusta komennolla

```
create table parkkilippuautomaatit_3067 as
SELECT "ROWID" AS "ROWID", "PK_UID" AS "PK_UID", "Tunniste" AS "Tunniste",
    "Osoite" AS "Osoite", "Vyöhyke" AS "Vyöhyke", "Maksullisuus" AS
"Maksullisuus", "Max. pysäköintiaika" AS "Max. Pysäköintiaika",
"Muu maksutapa" AS "Muu maksutapa", "Paikka (x)" AS "Paikka (x)",
"Paikka (y)" AS "Paikka (y)", "GEOMETRY" AS "GEOMETRY"
FROM "parkkilippuautomaatit"
```

Seuraavilla komennoilla 1) muutetaan geometria EPSG:3067 -järjestelmään, 2) päivitetään uuden taulun X-koordinaatit tämän järjestelmän mukaisiksi ja 3) tehdään sama Y-koordinaateille. SQL-komennot ovat:

```
update parkkilippuautomaatit_3067 set geometry=transform(geometry,3067)
update parkkilippuautomaatit_3067 set "paikka (x)" = x(geometry)
update parkkilippuautomaatit_3067 set "paikka (y)" = y(geometry)
```

Uusi taulu täytyy vielä rekisteröidä spatiaalitauluksi, ennen kuin sitä voidaan käyttää parhaalla mahdollisella tavalla esimerkiksi Quantum GIS -ohjelmassa. Tehtävä onnistuu valikoiden kautta.

| GEOMETR                   |                                             |
|---------------------------|---------------------------------------------|
| Γopologies                | Column: parkkilippuautomaatit_3067.GEOMETRY |
| Metadata<br>Internal Data | <u>R</u> efresh                             |
| 5patial Index             | Drop Column                                 |
|                           | <u>R</u> ename Column                       |
|                           | Check geometries                            |
|                           | 💹 Map Preview                               |
|                           | Extent                                      |
|                           | Update Layer <u>S</u> tatistics             |
|                           | <u>S</u> et SRID                            |
|                           | Recover geometry column                     |
|                           | 🚹 Statistic snapshot                        |

| Recover Geon         | netry Column               | × |
|----------------------|----------------------------|---|
| <u>T</u> able name:  | parkkilippuautomaatit_3067 |   |
| <u>⊂</u> olumn name: | GEOMETRY                   |   |
|                      | SRID: 3067                 |   |

OK-nappulan painamisen jälkeen myös EPSG:3067 -taulu on täysin valmis.

# Muunnosvaihtoehto 3: Excelin X- ja Y-sarakkeista paikkatietoformaattiin OpenJUMP:lla

Tässä esimerkissä on käytetty OpenJUMP:in kehitysversiota (OpenJUMP-20120131-r2715-PLUS) ja uutta csv-ajuria osoitteesta <u>http://sourceforge.net/projects/jump-pilot/files/OpenJUMP\_plugins/Drivers/CSV%20Driver/</u>

Tämä ajuri tulee myöhemmin kuulumaan OpenJUMP:in vakiojakeluun, mutta toistaiseksi se on asennettava itse lataamalla ajurin .jar-tiedosto ja sijoittamalla se OpenJUMP:in \lib\ext -hakemistoon.

Tuonti tapahtuu tallentamalla Excel-tiedosto ensin määrämuotoiseksi tekstiksi. Skandinaaviset kirjaimet muuttuvat helposti väärään muotoon tällä menetelmällä, ja onnistunut tuonti voi vaatia hieman kokeilua. Alla esitetty menetelmä toimi kirjoittajalle.

### Vaihe 1: Tallenna Excel-tiedosto tekstimuotoon.

| Tiedosto <u>n</u> nimi:  | parkkilippuautomaatit.txt      | <u>T</u> allenna |
|--------------------------|--------------------------------|------------------|
| Tallennus <u>m</u> uoto: | Teksti (sarkainerotin) (*.txt) | Peruuta          |

## Vaihe 2: Avaa txt-tiedosto OpenJUMP:lla.

Käytä "csv (set options)" -menetelmää.

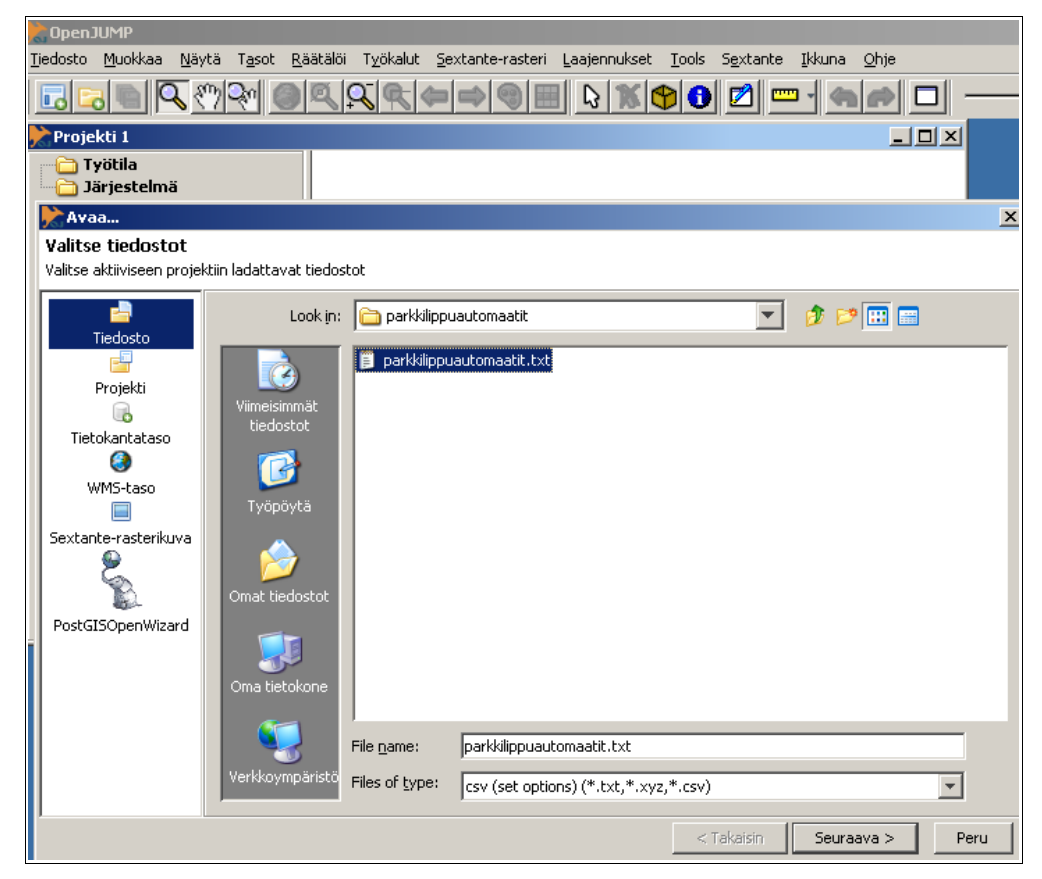

Alla olevat asetukset toimivat esimerkkitapauksessa. Huomaa merkistökoodauksen valinta ja X- ja Y-koordinaatit sisältävien sarakkeiden järjestysluvun antaminen.

| Maaa<br>Tiedostonvalinnan | asetukset<br>aikile hidostoille tai joka hidostolle erikseen      |                        | × |
|---------------------------|-------------------------------------------------------------------|------------------------|---|
| Tiedosto<br>Projekti      | csv (set options)<br>parkkilippuautomaatit.txt<br>Merkistökoodaus | windows-1252 💌         |   |
| Tietokantataso            | Kommenttirivin-rakenne-(regexp)                                   | ^###COMMENT###\$       |   |
| WMS-taso                  | Sisältää-otsikkorivin-(kenttien-nimet)                            |                        |   |
|                           | Sisältää-tietotyyppirivin                                         |                        |   |
|                           | Sarake,-jossa-on-Y-arvo                                           |                        |   |
|                           | Sarake,-jossa-on-Z-arvo                                           |                        |   |
|                           |                                                                   | < Takaisin Valmis Peru |   |

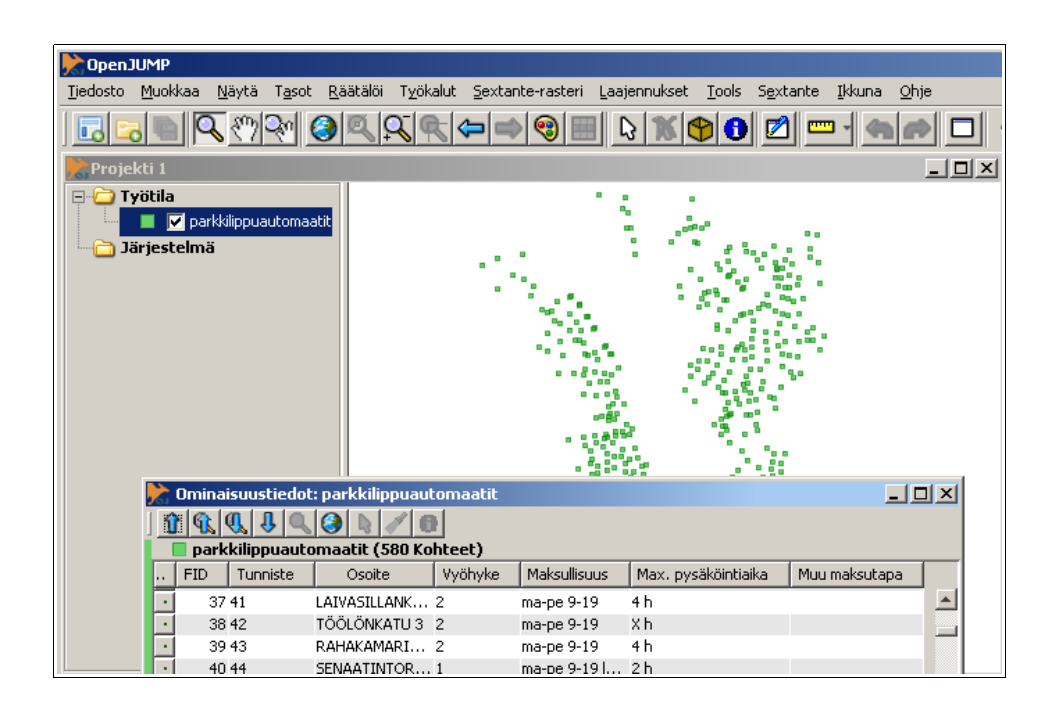

Tuonnin lopputulos. OpenJUMP:ista kartta-aineisto voidaan tallentaa shapefile-muotoon. Huomaa, että OpenJUMP nielaisee muunnoksen yhteydessä X- ja Y-sarakkeet.